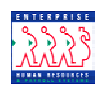

| Information To               | ools Chapter 2 Section 2                                                                                                    |
|------------------------------|----------------------------------------------------------------------------------------------------|
| Introduction                 | In addition to the EHRP Position Management panels that are central to an<br>the business process (covered in previous sections of this chapter), an end-<br>user can obtain Position Management MI in condensed formats from the<br>following:                                                                                                    |
|                              | <ul> <li>Inquire Pages <ul> <li>Position Data Summary</li> <li>Position History</li> <li>Position Budget Status</li> <li>Vacant Budgeted Positions</li> </ul> </li> <li>Reports <ul> <li>Request for Personnel Action</li> <li>Notice of Personnel Action</li> </ul> </li> </ul>                                                                                                    |
| Inquire Pages<br>vs. Reports | Inquire pages are essentially queries that are built into EHRP for users to<br>easily access. Since EHRP is accessed in a browser format, the inquiries can<br>be printed using the <b>Print</b> button on the browser tool bar. Inquire pages will<br>allow the user to view only one employee at a time that meets that inquiry<br>criteria.<br>Just as with inquiries, reports are essentially queries that are built for users to |
|                              | easily access data. Reports can be printed as well. The key difference with reports is that reports will show all employees meeting the inquiry criteria.                                                                                                    |
| Procedure                    | The following steps detail the procedure for generating the Position Management Inquires:                                                                                                    |
| 1                            | In the Search By field, select either "Name" or "EmplID".                                                                                                    |
| 2                            | Type the appropriate employee information based on the Search By field selected                                                                                                    |

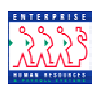

| Position Data<br>Summary              | The <b>Position Data Summary</b> View provides information on data specific to a particular position. The view provides general information, work location information and payroll information. |  |  |  |  |
|---------------------------------------|----------------------------------------------------------------------------------------------------|--|--|--|--|
| Navigational<br>Path                  | Home>Develop Workforce>Manage Positions (USF)>Inquire>Position<br>Data Summary                                                                                                    |  |  |  |  |
| General<br>Information<br>Page Sample | The following is a sample of the <b>General Information</b> page for the <b>Position Data Summary</b> View:                                                                                     |  |  |  |  |

| 2223            |                                  |                   |                    |                |          |                       |            |                    |
|-----------------|----------------------------------|-------------------|--------------------|----------------|----------|-----------------------|------------|--------------------|
| NENENEZ         |                                  |                   |                    | 🙆 Hor          | ne       | 👩 Worklist            | 🕜 Help     | \varTheta Sign Out |
| Home > Develop  | <u> Workforce</u> > <u>Manag</u> | e Positions (USF) | Inquire > Position | Data Summary   |          |                       | New Window |                    |
| / Position Data | Summany                          |                   |                    |                |          |                       |            |                    |
| j i osnori Data | odininary [                      |                   |                    |                |          |                       |            |                    |
| Position Num    | per: 00007275                    | HR SPECIALIST     |                    |                |          |                       |            |                    |
| Position Data   |                                  |                   |                    |                |          | First 🖪 1 of 1 🕩 Last |            |                    |
| / General       | VVork Location                   | Payroll Info      | Statue Date        | May Head Count | Budgeted |                       |            |                    |
| 10/31/2002      | New Posn                         | Approved          | 10/31/2002         | 1              | Y        |                       |            |                    |
|                 |                                  |                   |                    |                |          |                       |            |                    |
|                 |                                  |                   |                    |                |          |                       |            |                    |
|                 |                                  |                   |                    |                |          |                       |            |                    |
|                 |                                  |                   |                    |                |          |                       |            |                    |
|                 |                                  |                   |                    |                |          |                       |            |                    |
|                 |                                  |                   |                    |                |          |                       |            |                    |
|                 |                                  |                   |                    |                |          |                       |            |                    |
| ( Save) Qr      | teturn to Search)                |                   |                    |                |          |                       |            |                    |
|                 |                                  |                   |                    |                |          |                       |            |                    |
|                 |                                  |                   |                    |                |          |                       |            |                    |
|                 |                                  |                   |                    |                |          |                       |            |                    |
|                 |                                  |                   |                    |                |          |                       |            |                    |

WorkThe following is a sample of the Work Location page for the Position DataLocation PageSummary View:Sample:Sample for the Position Data

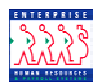

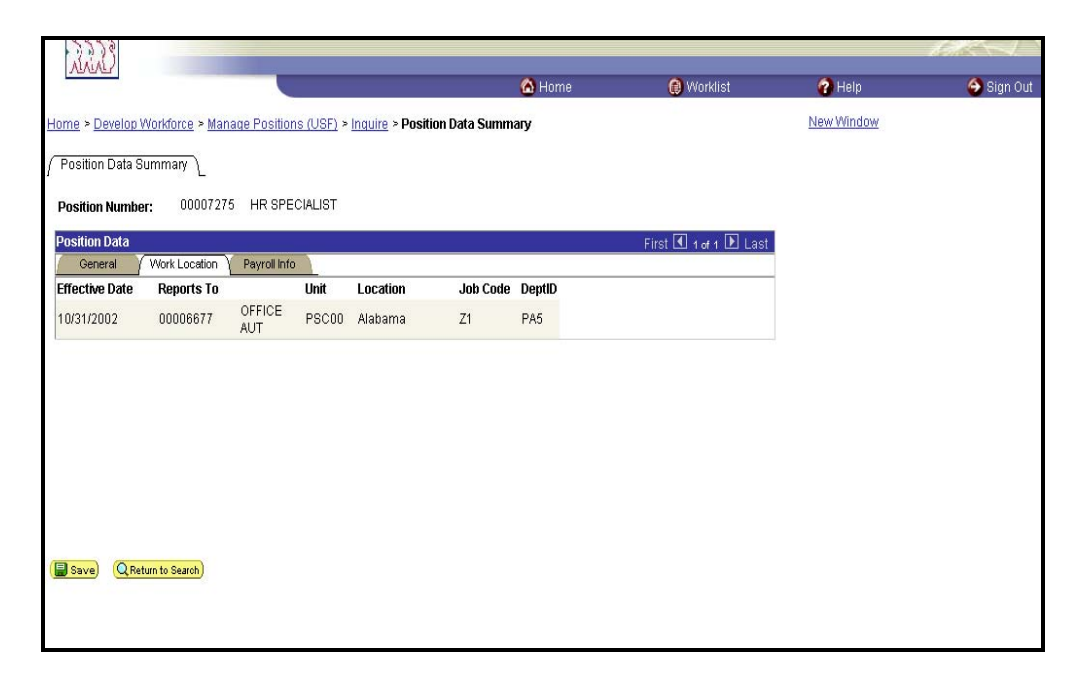

Payroll InfoThe following is a sample of the Payroll Info page on the Position DataPage SampleSummary View:

| 3333         |                      |                     |                 |                 |        |                       |            | - Senter - |
|--------------|----------------------|---------------------|-----------------|-----------------|--------|-----------------------|------------|------------|
| MARK         |                      |                     |                 |                 | 🙆 Home | 😥 Worklist            | 🕜 Help     | 🔗 Sign Out |
| Home > Dev   | elop Workforce > Man | age Positions (USF) | > Inquire > Pos | ition Data Summ | агу    |                       | New Window |            |
| ∫ Position D | ata Summary 🔪        |                     |                 |                 |        |                       |            |            |
| Position N   | umber: 00007275      | 5 HR SPECIALIST     |                 |                 |        |                       |            |            |
| Position Da  | ita                  |                     |                 |                 |        | First 🖪 1 of 1 🕨 Last |            |            |
| General      | Work Location        | Payroll Info        | Default Ur      | Work Deried     | CLife  |                       |            |            |
| 10(31(2002   | ate Keg/Temp         | Full-Time           | AD DO           | Weekly          | Shin   |                       |            |            |
| L            |                      |                     |                 | ,               |        |                       |            |            |
|              |                      |                     |                 |                 |        |                       |            |            |
|              |                      |                     |                 |                 |        |                       |            |            |
|              |                      |                     |                 |                 |        |                       |            |            |
|              |                      |                     |                 |                 |        |                       |            |            |
|              |                      |                     |                 |                 |        |                       |            |            |
|              |                      |                     |                 |                 |        |                       |            |            |
|              |                      |                     |                 |                 |        |                       |            |            |
|              |                      |                     |                 |                 |        |                       |            |            |
|              |                      |                     |                 |                 |        |                       |            |            |
|              |                      |                     |                 |                 |        |                       |            |            |
| Save)        | Q Return to Search)  |                     |                 |                 |        |                       |            |            |

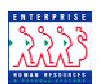

| Position<br>History View           | The <b>Position History</b> View provides information on incumbents currently<br>and previously assigned to a position. The view provides position entry and<br>position end dates and salary information. |                           |                                  |                 |                         |          |                   |  |  |
|------------------------------------|----------------------------------------------------------------------------------------------------|---------------------------|----------------------------------|-----------------|-------------------------|----------|-------------------|--|--|
|                                    | The view also detailed summ                                                                                                    | contains<br>ary infor     | a hyperlink (C<br>mation for the | urrent position | Position Data)          | ) that p | provides          |  |  |
| Navigational<br>Path               | Home ➔ Dev<br>Inquire ➔ Po                                                                                                    | elop Wo<br>sition H       | rkforce → Ma<br>istory           | anage P         | ositions (USF)          | )        |                   |  |  |
| Position<br>History View<br>Sample | The following                                                                                                    | is a samj                 | ple of the <b>Posi</b> t         | tion His        | tory View:              |          |                   |  |  |
|                                    | Position Number:                                                                                                    | 19000007 HR               | IS Specialist                    |                 |                         | Curre    | nt Position Data  |  |  |
|                                    |                                                                                                    |                           |                                  |                 | <u>View All</u>         | First 🗹  | 🛛 1-2 of 3 🕨 Last |  |  |
|                                    | KU0115 Mapin,                                                                                                    | George N                  |                                  |                 |                         |          |                   |  |  |
|                                    |                                                                                                    |                           | Compensation Rate                |                 |                         | Sal Plan | Grade Step        |  |  |
|                                    | Position Entry Date:                                                                                                    | 05/01/1999                | 6,066.67 🗷                       | USD Mor         | nthly <u>Components</u> | KU01     | 005               |  |  |
|                                    | Position End Date:<br>Exit Reason:                                                                                                    | 03/01/2000<br>Termination | 6,066.67 週                       | USD Mor         | nthly <u>Components</u> | KU01     | 005               |  |  |
|                                    |                                                                                                    |                           |                                  |                 |                         |          |                   |  |  |
|                                    | KU0113 Jacob                                                                                                    | son,Cassandra             | Compensation Rate                |                 |                         | Sal Plan | Grade Step        |  |  |
|                                    | Position Entry Date:                                                                                                    | 04/01/1999                | 5,666.67 🜆                       | USD Mor         | nthly <u>Components</u> |          | -                 |  |  |

Position End Date: Exit Reason: <u>Components</u>

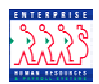

| Current              |  |
|----------------------|--|
| <b>Position Data</b> |  |
| Hyperlink            |  |

Clicking on the **Current Position Data** hyperlink reveals the following information:

| urrent Position Data |               |                             |
|----------------------|---------------|-----------------------------|
| Position Number:     | 00000001      | PROGRAM ANALYST             |
| Company:             | HE            | Department of HHS           |
| Business Unit:       | CDC00         | Centers for Disease Control |
| Department:          | HCL72         | EPIDEMIOLOGY BR             |
| Job Code:            | 99L119        | PROGRAM ANALYST             |
| Salary Plan:         | 0000 11       | 1                           |
| Max Head Count:      | 1             |                             |
| Current Head Count:  | 2             |                             |
| Headcount Status:    | Overallocated |                             |

PositionThe Position Budget Status View provides budget information for a specificBudget Statusposition.

NavigationalHome>Develop Workforce>Manage Positions>Inquire>Position BudgetPathStatus.

| 3333                        |            |                                 |                     |                 |                |            |                  |
|-----------------------------|------------|---------------------------------|---------------------|-----------------|----------------|------------|------------------|
| MUNUALY                     |            |                                 | (                   | A Home          | 健 Worklist     | 🕜 Help     | \varTheta Sign O |
| ome > Develop Workforce > N | lanage Pos | itions (USF) > Inquire > Positi | on Budget Status    |                 |                | New Window |                  |
| Position Budget Status      |            |                                 |                     |                 |                |            |                  |
| Position Number:            | 00007275   | HR SPECIALIST                   |                     |                 |                |            |                  |
| Position Status:            | Active     | Approved                        | Status Date:        | 10/31/2002      | M Budgeted     |            |                  |
| Business Unit:              | PSC00      | Program Support C               | enter               |                 |                |            |                  |
| Job Code:                   | Z1         | HR SPECIALIST                   |                     |                 |                |            |                  |
| Department:                 | PA5        | OFFICE OF MANAG                 | EMENT OPERAT        | ION             |                |            |                  |
| Current Budget              |            |                                 |                     |                 |                |            |                  |
| Max Head Count:             | 1          |                                 |                     |                 |                |            |                  |
| Actual Head Count:          | 1          | Total Budget FTE:               | Total Bud           | iget Amount:    | 41,537.600000👮 |            |                  |
| Current Budget Head Count:  | 0          | Current Budget FTE:             | Current I           | Budget Arnount: | 1.146          |            |                  |
| Head Count Variance:        | 1          | FTE Variance:                   | Amount <sup>*</sup> | √ariance:       | 41,537.60 🛒    |            |                  |
|                             |            |                                 |                     |                 |                |            |                  |
| Current Incumbents          |            |                                 |                     |                 |                |            |                  |
| Save) QReturn to Search     |            |                                 |                     |                 |                |            |                  |
|                             |            |                                 |                     |                 |                |            |                  |
|                             |            |                                 |                     |                 |                |            |                  |
|                             |            |                                 |                     |                 |                |            |                  |
|                             |            |                                 |                     |                 |                |            |                  |

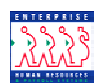

| Vacant<br>Budgeted<br>Positions View   | The Vacant Budgeted Positions View provides information on each vacant position in a selected department (admin code). This view contains three pages: <b>Position Information</b> page, <b>Job Code Information</b> page, and <b>Work Location</b> . Using the three pages of this view, HR Staff can determine what positions are vacant in a particular admin code and specific attributes of those positions.                                             |  |  |  |  |  |  |
|----------------------------------------|----------------------------------------------------------------------------------------------------|--|--|--|--|--|--|
| Navigational<br>Path                   | Home → Develop Workforce → Manage Positions (USF)<br>Inquire → Vacant Budgeted Positions                                                                                                    |  |  |  |  |  |  |
| Position<br>Information<br>Page Sample | The following is a sample of the <b>Position Information</b> page for the Vacant<br>Budgeted Positions View:<br>Vacant Budgeted Positions         Vacant Budgeted Positions         SetID:       CDC00         Department:       HC         CENTERS FOR DISEASE CONTROL       Total Count:         0       N         View All       First I or 1 D Last         Position       Poss Status         Reports To       Max Head         Full/Part       Reg/Temp |  |  |  |  |  |  |
|                                        | 00006619 STATISTICIAN (HEALTH) Approved 1 Full-Time Regular                                                                                                    |  |  |  |  |  |  |
| Job Code<br>Information<br>Page Sample | The following is a sample of the <b>Job Code Information</b> page for the Vacant Budgeted Positions View:                                                                                                    |  |  |  |  |  |  |
|                                        | Vacant Budgeted Positions                                                                                                    |  |  |  |  |  |  |
|                                        | AN View All First 1 of 1 D Last                                                                                                    |  |  |  |  |  |  |

00006619

000004

MGMT(CSRA)

0000

15

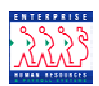

| Work          | The following is a sample of the <b>Work Location</b> page for the Vacant |
|---------------|---------------------------------------------------------------------------|
| Location Page | Budgeted Positions View:                                                  |
| Sample        |                                                                           |

| (Vacant Budg | geted Positions                  |                                   |              |                       |
|--------------|----------------------------------|-----------------------------------|--------------|-----------------------|
| SetID: CD    | C00 Department: HC               | CENTERS FOR DISEASE CONTROL<br>AN | Total Count: | 0                     |
|              |                                  |                                   | View All     | First 🗹 1 of 1 🕩 Last |
| Position Inf | ormation 🍸 Jobcode Information 🗋 | Work Location                     |              |                       |
| Position     | Descr                            | Location                          |              |                       |
| 00006619     | Department of HHS                | Alabama                           | <i>₽</i>     |                       |
|              |                                  |                                   |              |                       |

Reports

There are no position management reports available.

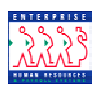